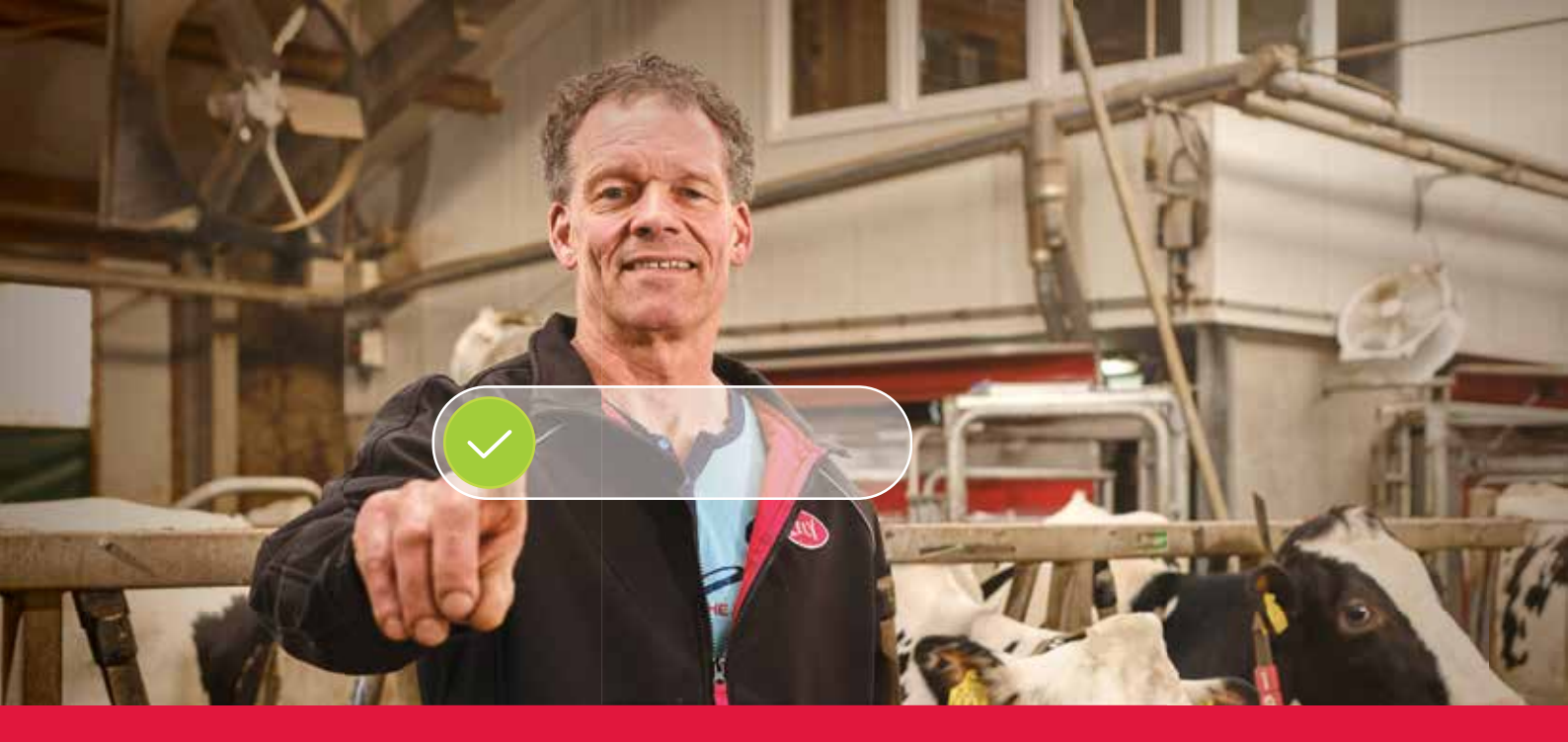

## Lely Horizon **Proceso de registro paso a paso**

La ganadería del futuro, a su alcance

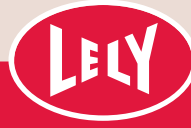

## Empiece en el portal de Lely

En tan solo unos pasos estará listo para comenzar con Lely Horizon, su nueva aplicación de gestión de explotaciones para gestionar su explotación y sus productos Lely. Horizon es el siguiente paso hacia un futuro brillante en la automatización de las explotaciones lácteas.

> El primer paso consiste en registrarse en el nuevo portal de Lely. Aquí puede gestionar los ajustes de su suscripción a Horizon y sus datos personales de cliente.

De esta manera, estará siempre al mando. En la carta que recibió de su Lely Center encontrará sus credenciales de inicio de sesión, así como una explicación paso a

paso del proceso de registro, que no le llevará más de 10 minutos. Asegúrese de tener preparados sus datos de pago.

Tras registrarse, tendrá acceso inmediato a Lely Horizon en su ordenador de sobremesa y en su móvil o tableta: La ganadería del futuro, a su alcance.

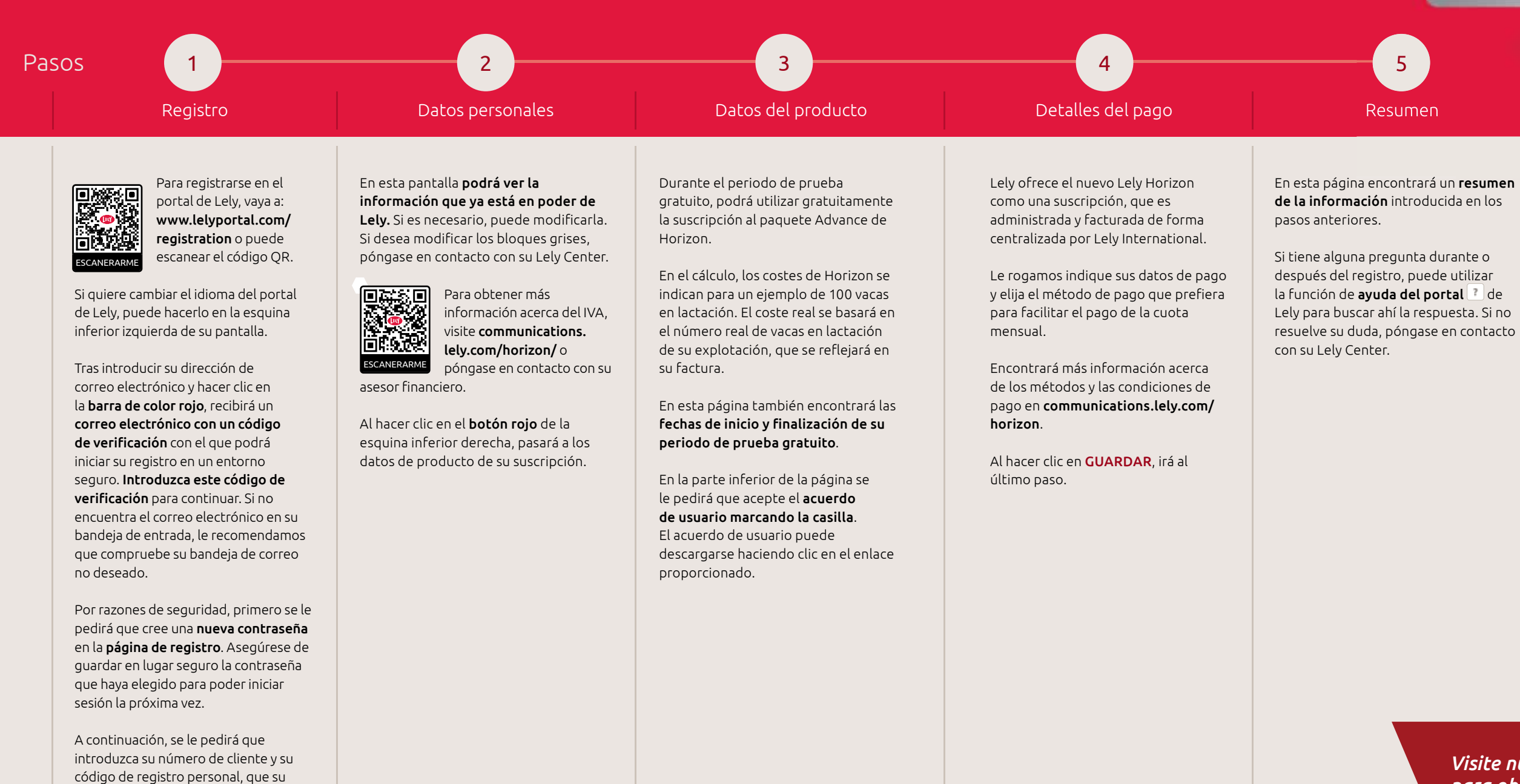

Al hacer clic en SIGUIENTE irá al siguiente paso.

Lely Center le ha proporcionado.

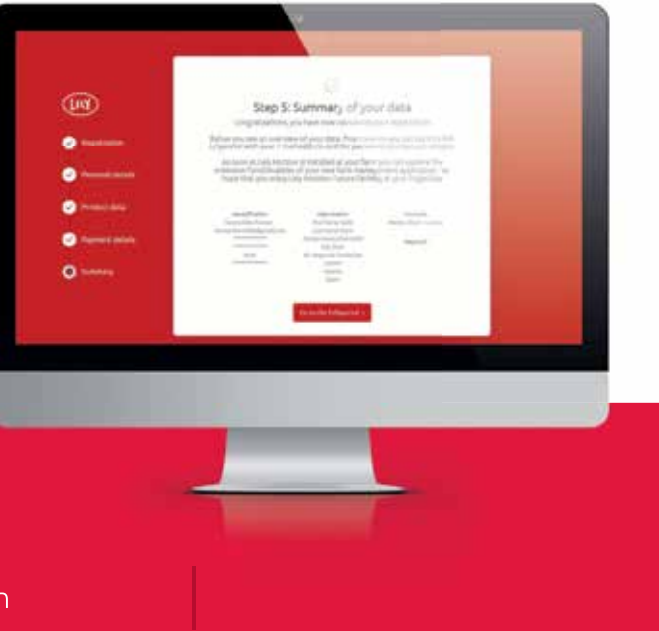

## ¡Enhorabuena, ya puede activar Lely Horizon!

El registro se ha completado. Su Lely Center local le ayudará con la activación de Lely Horizon para su explotación.

Visite nuestro sitio web, lely.com/horizon, para obtener m<u>ás información sobre esta</u> nueva forma de gestionar su explotación.

## Uso de Horizon en su(s) dispositivo(s) móvil(es)

A partir de este momento, también puede utilizar la aplicación móvil Horizon, que puede descargar de las tiendas de aplicaciones. Para ello, tiene que conectar («emparejar») su aplicación móvil con la aplicación del escritorio siguiendo estos pasos:

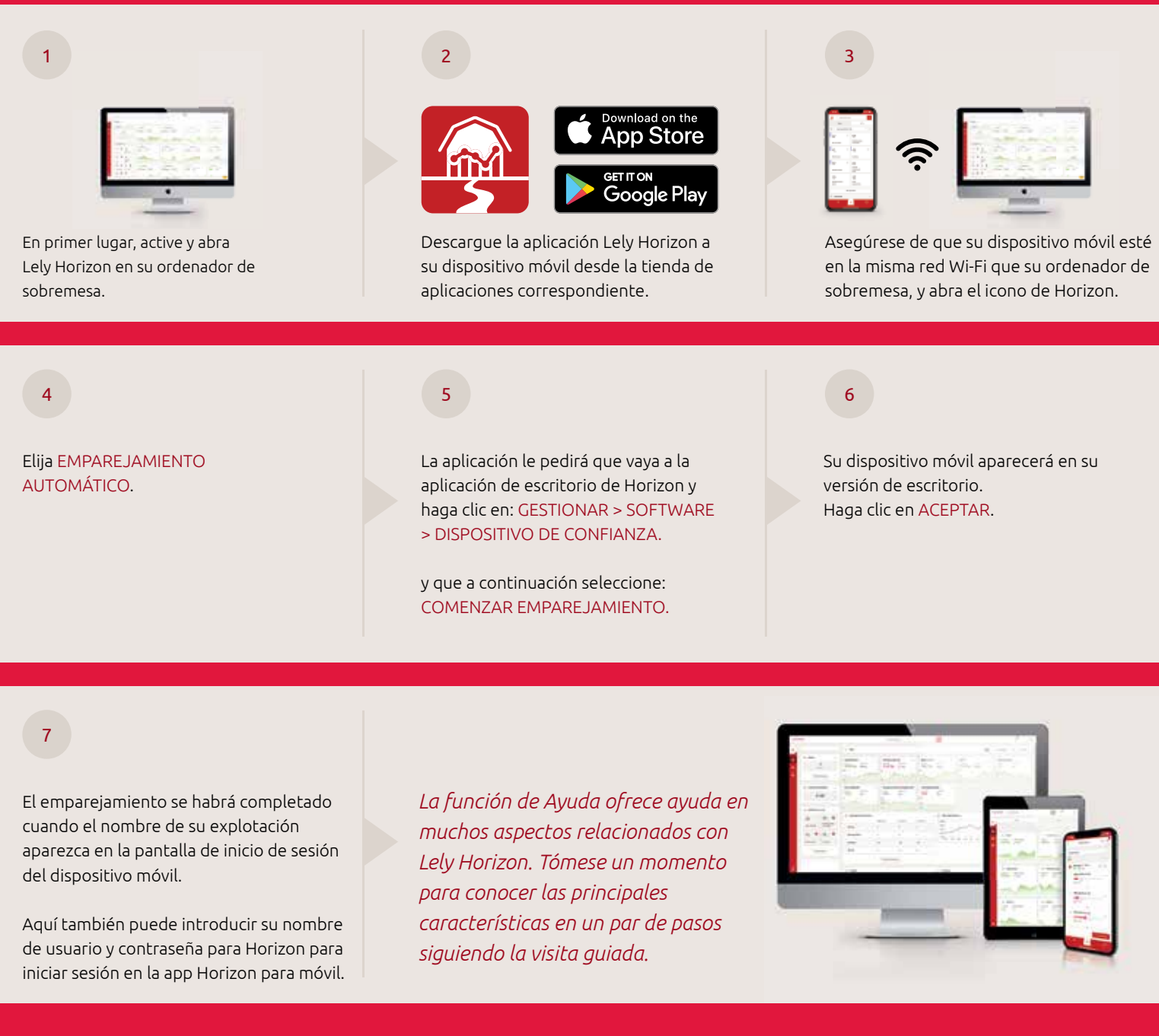

Si tiene alguna duda, consulte las preguntas frecuentes (FAQ) en el portal de Lely o póngase en contacto con su Lely Center local.

Disfrute de su Lely Horizon: la ganadería del futuro, a su alcance.

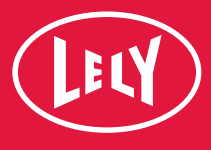